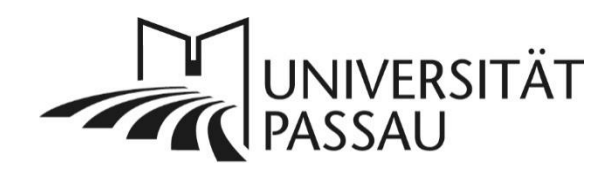

# TYPO3: Highlight-Box

Um etwas mehr Text als bei einem Teaser üblich visuell ansprechend mit einem dekorativen Bild darzustellen, können S

ie die Highlight-Box nutzen. Neben dem Bild wird Ihr Text in der optisch hervorgehobenen Box platziert, über einen Button gelangt man zu weiterführenden Informationen

## Inhalt

| TYPO3: Highlight-Box                      | 1 |
|-------------------------------------------|---|
| Darstellung der Highlight-Box im Frontend | 1 |
| Highlight-Box anlegen                     | 2 |
| Text und Bild hinzufügen                  |   |
| Button hinzufügen                         |   |
| Ansprechpersonen                          | 4 |

## Darstellung der Highlight-Box im Frontend

Es gibt zwei verschiedene Varianten der Highlight-Box: einmal die Highlight-Box im Großformat (siehe Abbildung 1) und im Standardformat (siehe Abbildung 2). Die Highlight-Box im Großformat zeigt das Bild entweder links oder rechts neben dem Text an und nutzt immer die volle Seitenbreite.

| Fit für die Wirtschaft der Zuku  | nft: Mit einem Master in        |                                                                                                    |
|----------------------------------|---------------------------------|----------------------------------------------------------------------------------------------------|
| Business Administration bist Du  | ı auf dem Arbeitsmarkt gefragt. | -                                                                                                    |
| Spezialisiere Dich auf das, was  | Dich an BWL fasziniert: unser   | and the second second                                                                                                    |
| forschungsorientierter Masters   | tudiengang mit einer neuen      | -                                                                                                    |
| Major-/Minor-Struktur bietet m   | aximale Flexibilität und        |                                                                                                    |
| hervorragende persönliche Bet    | reuung.                         |                                                                                                    |
| Die Welt steht Dir offen: ab 202 | 25 wird der Studiengang auf     |                                                                                                    |
| Englisch unterrichtet. Durch die | e starke internationale         |                                                                                                    |
| Ausrichtung eröffnen sich Beru   | fschancen überall, wo Dein      |                                                                                                    |
| Berufsweg Dich hinführt!         |                                 |                                                                                                    |
| Zum Studiengang                  |                                 | and the second second sec |

Abbildung 1: Highlight-Box (Großformat) im Frontend

Bei der Highlight-Box in der Standardgröße wird das Bild immer oben über dem Text angezeigt. Außerdem nutzt die Box nur einen Teil der Seitenbreite. Die Standard-Box kann daher auch in Rasterelementen verwendet werden.

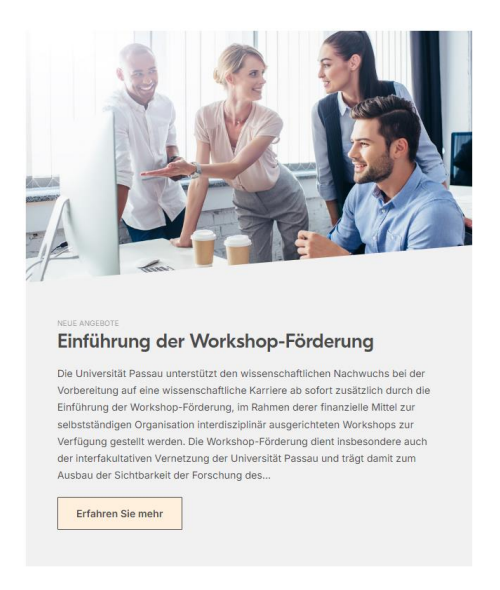

Abbildung 2: Highlight-Box (Standardformat) im Frontend

### Highlight-Box anlegen

Um eine der beiden Varianten der Highlight-Box anzulegen, erstellen Sie ein neues Inhaltselement in der Hauptspalte und wählen Sie im Reiter "Effekte und Extras" die Option "Highlight-Box (Großformat)" oder "Highlight-Box (Standardgröße) aus (1). Nach diesem Schritt werden beide Elemente weitestgehend gleich angelegt.

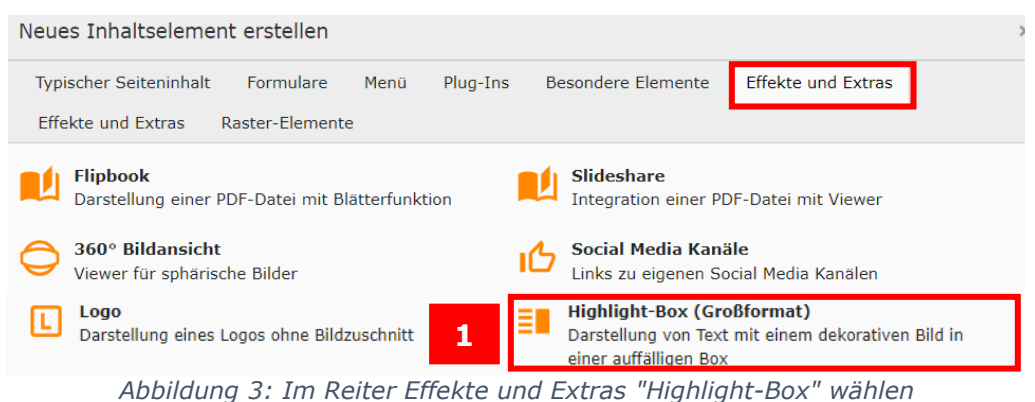

Abbildung 5. In Keller Enekte und Extrus Ingilight box Wallen

Im Reiter "Allgemein" tragen Sie nun die Überschrift für das Element ein (2).

|   | Allgemein   | I Plug-In:  | Erscheinungsbild | Sprache | Zugriff | Hinweise | Importer  | Zusätzliche Einstellungen | Raster-Elemente |
|---|-------------|-------------|------------------|---------|---------|----------|-----------|---------------------------|-----------------|
|   | Inhaltsele  | ement       |                  |         |         |          |           |                           |                 |
|   | Тур         |             |                  |         |         |          | Spalte    |                           |                 |
|   | 🗊 Plug-     | In einfügen | ~                |         |         |          | Hauptspal | te 🗸                      |                 |
|   |             |             |                  |         |         |          |           |                           |                 |
|   | Überschri   | ften        |                  |         |         |          |           |                           |                 |
|   | Überschrif  | t           |                  |         |         |          |           |                           |                 |
| 2 |             |             |                  |         |         |          |           |                           |                 |
|   | -           |             |                  |         |         |          |           |                           |                 |
|   | Тур         |             |                  |         |         |          |           |                           |                 |
|   | Überschrift | 2 (H2)      | ~                |         |         |          |           |                           |                 |
|   |             |             |                  |         | 1 i'u   | 1        |           |                           |                 |

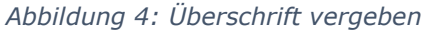

### Text und Bild hinzufügen

Wechseln Sie in den Reiter "Plug-In" (3). Dort müssen Sie ein Bild (4) hochladen, sowie den Text (5) für das Element eintragen. **Bitte beachten Sie:** Die Textmenge ist in beiden Fällen begrenzt. Im Großformat können Sie mehr Text einfügen.

Beim Großformat können Sie außerdem einstellen, ob das Bild in schmal oder Breit angezeigt werden soll, sowie die Positionierung des Bildes links oder rechts neben dem Text auswählen.

| 1.0 |                                                                                                    |
|-----|----------------------------------------------------------------------------------------------------|
|     | 3 9 Plug-In: Erscheinungsbild Sprache Zugriff Hinweise Relaunch Importer Zusätzliche Einstellungen Raster-Elemente           |
| A   | usgewähltes Plug-In                                                                                                    |
|     | Highlight-Box ~                                                                                                    |
| E   | rweiterungsoptionen                                                                                                    |
|     | Darstellung                                                                                                    |
|     | Breites Bild 🗸                                                                                                    |
|     | Position des Bildes                                                                                                    |
|     | Links ~                                                                                                    |
| Γ   | • Bild                                                                                                    |
|     | 🗅 Bild auswählen                                                                                                    |
| L   | Erlaubte Dateierweiterungen<br>PNG 3PG 3PEG                                                                                  |
| ſ   | Text Je nach Größe des gewählten Bildausschnitts kann es passieren, dass nicht der gesamte Text angezeigt wird.              |
|     | Stil -   Format -   B I ×₂ ײ ) 提 語   非 非   19   主 云 글   ∞ ∞ 戸   从 心 箇 面 函   I <sub>x</sub>   ← →   麥 -   田 - Ω 即 📮 碐   ↔   兴 |
|     | ۲ م <sup>2</sup>                                                                                                    |
|     | 話~                                                                                                    |
|     |                                                                                                    |

Abbildung 5: Text und Bild hinzufügen

#### Button hinzufügen

Sie können außerdem einen Button am Ende des Textes einfügen, um z. B. auf weiterführende Informationen zum Thema zu verlinken. Dazu müssen Sie die Option "Anzeige eines Buttons" (6) auswählen und können nun die Beschriftung des Buttons eintragen und das Link-Ziel setzen (7).

| 6 | Anzeige eines Buttons?   |
|---|--------------------------|
| 7 | Beschriftung des Buttons |
|   | Linkziel des Buttons S   |

Abbildung 6: Button

Mit "Speichern und Schließen" speichern Sie das Element, es wird nun online angezeigt.

Ansprechpersonen web-redaktion@uni-passau.de